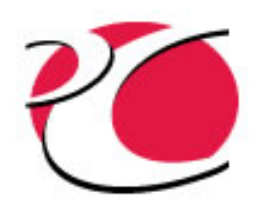

#### **Creating Helical Pipes**

#### www.crtech.com

C&R TECHNOLOGIES, INC. Phone 303.971.0292 Fax 303.971.0035

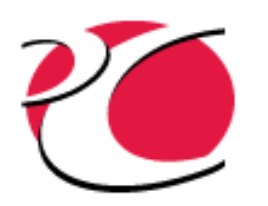

#### Purpose

- AutoCAD helix is relatively new (AutoCAD 2007 and later)
- Helix wireframes in AutoCAD can be graphically intensive and slow graphics response time
- Helix wireframes have been found to sometimes be unstable when used with pipes
- In case of problems with the model, follow the enclosed steps to approximate a helix

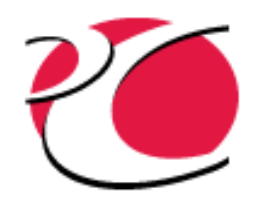

## **Process Summary**

- Create a Thermal Desktop Cylinder as scaffolding
- Create two arcs using the cylinder to form the first turn of the helix
- Copy the helix turn
- Create the FloCAD pipe

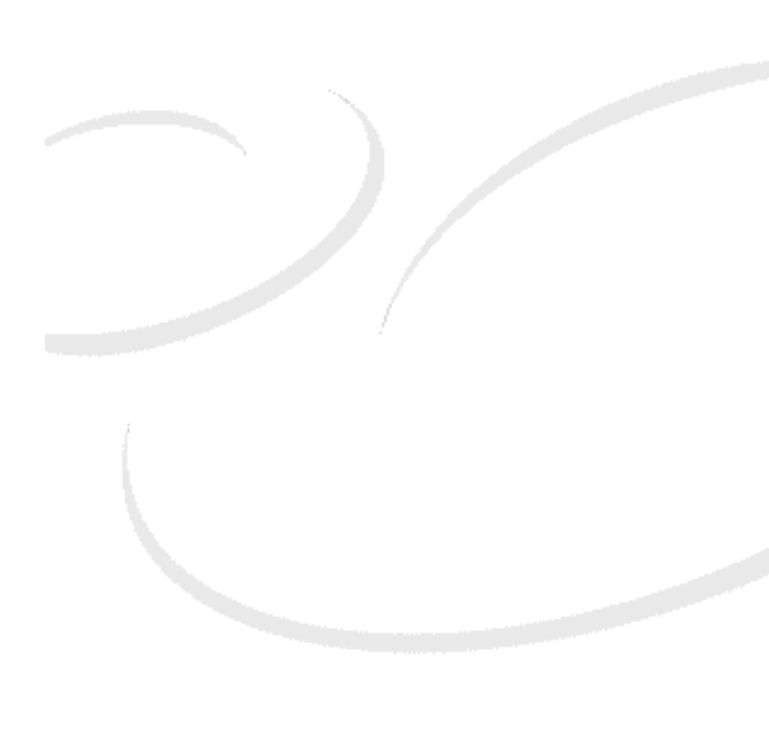

# Creating Helical Pipe without the AutoCAD Helix

- Create a TD cylinder
  - Radius of helix
  - Height of one turn of helix
  - Starting angle = 0
  - ✓ Ending angle = 270\*
  - Edge nodes
  - 4 angular subdivisions
  - 5 height subdivisions
- Create a new UCS
  - Tools > New UCS > 3 Point
  - Choose points
    - Origin MAIN.6
    - ✓ X-axis MAIN.11
    - ✓ XY-plane MAIN.1

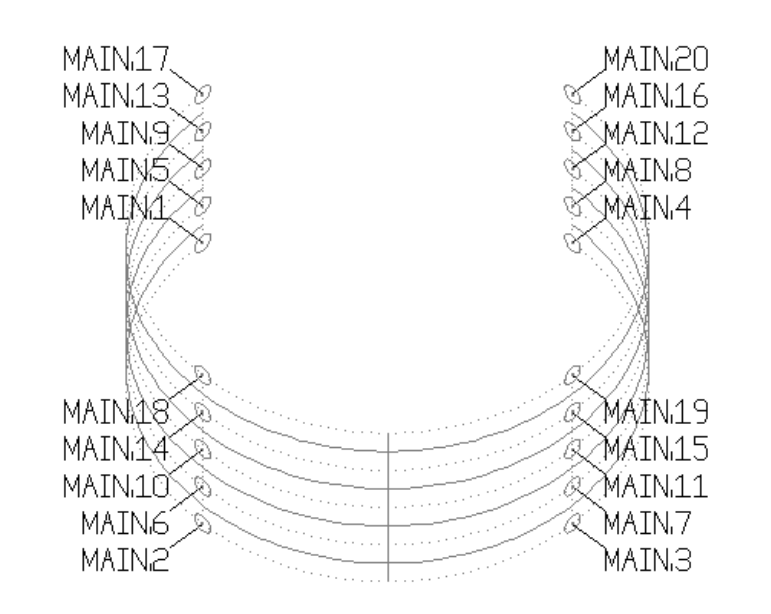

\* This enforces the shown node numbering; the node numbers are only used to show the order and location of selection

## Creating Helical Pipe without the AutoCAD Helix

- Create an arc
  - Draw > Arc > 3 Point
  - ✓ 1<sup>st</sup> point MAIN.1
  - ✓ 2<sup>nd</sup> point MAIN.6
  - ✓ 3<sup>rd</sup> point MAIN.11
- Create a new UCS
  - Tools > New UCS > 3 Point
  - Choose points
    - ✓ Origin MAIN.16
    - X-axis MAIN.17
    - ✓ XY-plane MAIN.11

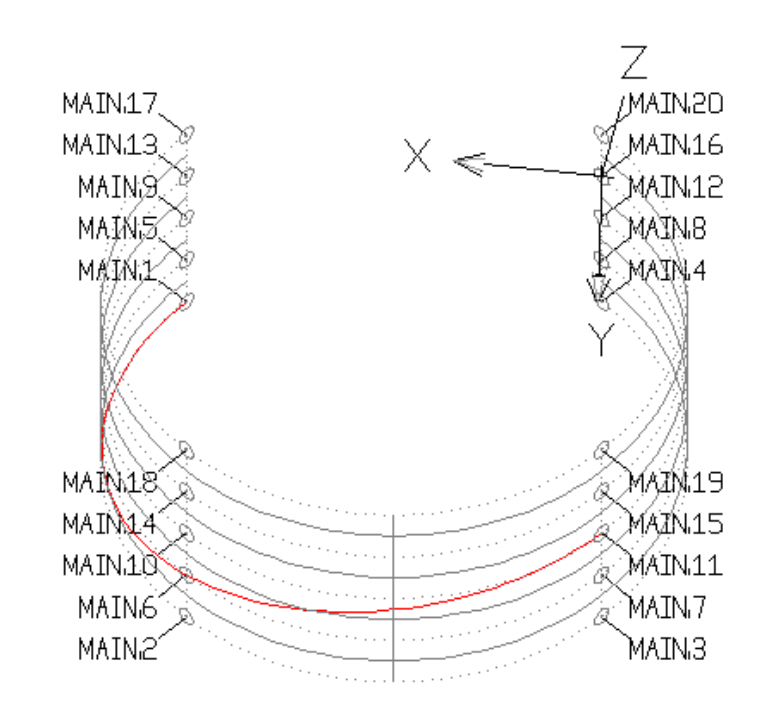

C&R TECHNOLOGIES

# Creating Helical Pipe without the AutoCAD Helix

- Create an arc
  - Draw > Arc > 3 Point
  - ✓ 1<sup>st</sup> point MAIN.11
  - ✓ 2<sup>nd</sup> point MAIN.16
  - ✓ 3<sup>rd</sup> point MAIN.17
- Delete the cylinder
- Return to world UCS
- Copy helix turn from MAIN.1 to MAIN.17 as many times as necessary
- For pipe creation, select curves in order from start to end of helix

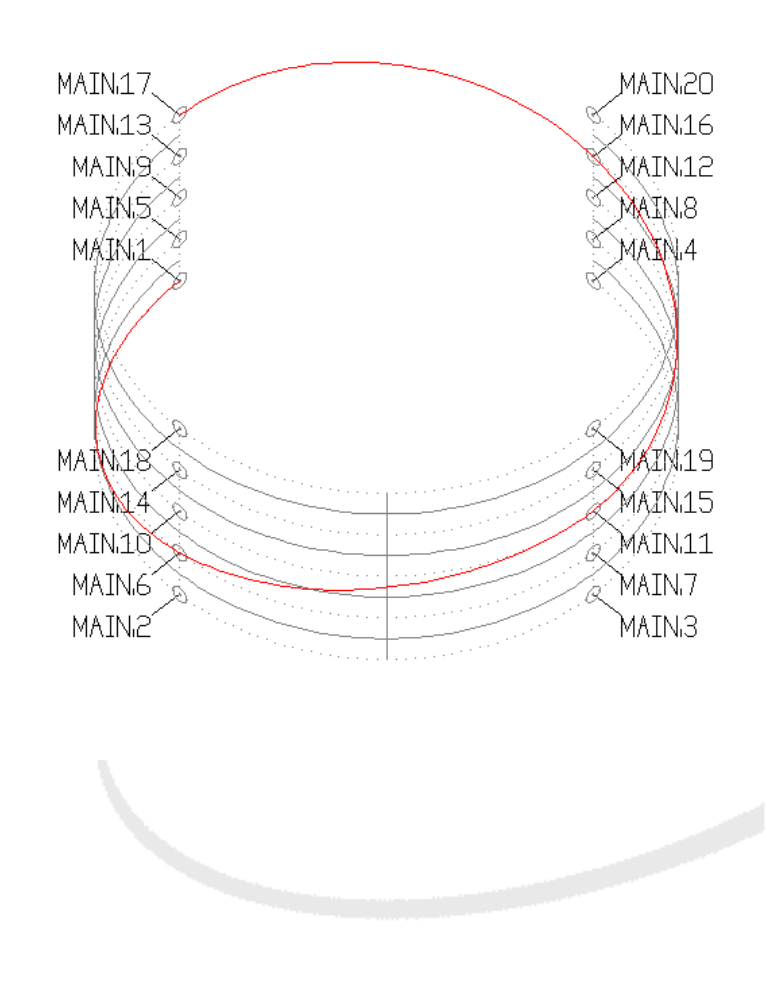

C&R

-

П

Ω

**HZO** 

D

G

ω

www.crtech.com

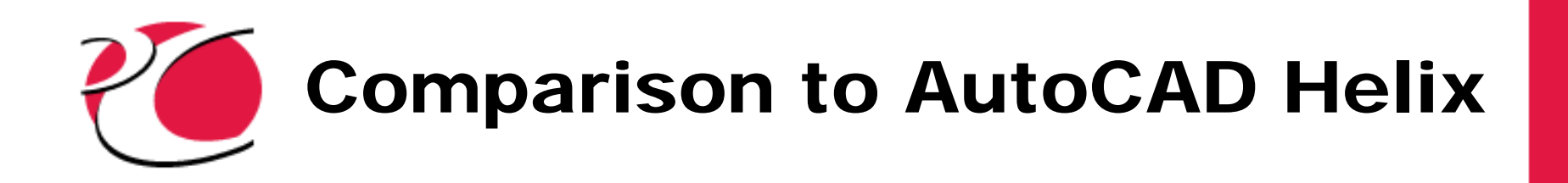

- Helix in gray
- Arcs in red
- Length
  - ✓ Arc = 7.30115
  - ✓ Helix = 7.30798

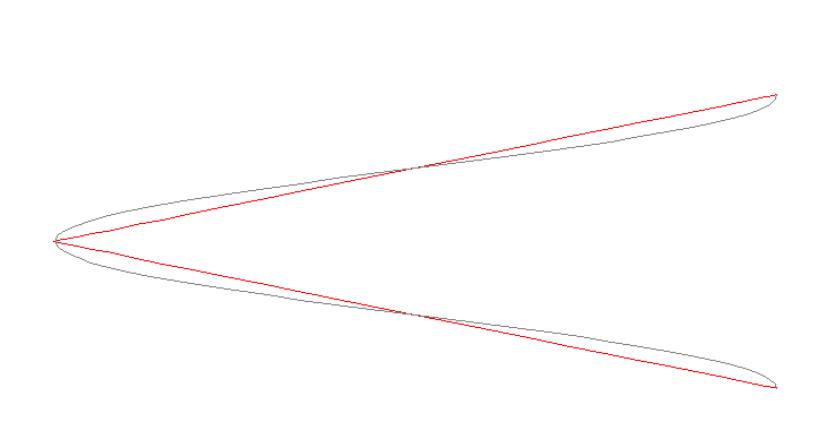

C&R TECHNOLOGIES